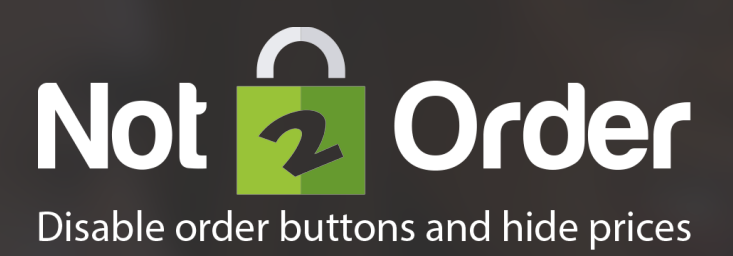

## Quick start guide

Not2Order for Magento 1

Start here

# **1** Installation

Reading progress

-(1)-(2)-(3)

## Introduction

Congratulations on your purchase of Not2Order, this quick start guide helps you set up the new software. If you need support, look at our more <u>extensive</u> <u>manual</u>, check our <u>Installation and Development help section</u> or let us take care of installing Not2Order or integrating Not2Order to your theme by <u>purchasing development hours</u>.

### Installation

- ① Go to your Magento Connect Manager
- 2 Upload the Not2Order connect installation zip and press upload
- ③ Wait until the installation is finished and press "Refresh"
- 4 Return to Admin

| 👔 Magento <sup>-</sup> Adm | nin Panel                                                          |   |                                                     |                           |
|----------------------------|--------------------------------------------------------------------|---|-----------------------------------------------------|---------------------------|
| Dashboard Reports          | System Copernica                                                   |   |                                                     |                           |
| D Latest Messe             | Watchlog                                                           |   | Disata da Cinada d                                  |                           |
|                            | My Account                                                         |   | Direct package file upload                          |                           |
|                            | Design                                                             |   | <ol> <li>Download or build package file.</li> </ol> |                           |
|                            | Import/Export                                                      |   |                                                     |                           |
|                            | Manage Currency                                                    |   | Opload package file:                                | Browse Upload             |
|                            | Transactional Emails                                               |   |                                                     |                           |
|                            | Custom Variables                                                   |   |                                                     |                           |
|                            | Permissions 4                                                      |   |                                                     |                           |
|                            | Magento Connect<br>Magento Connect Manager                         |   |                                                     |                           |
|                            | Cache Manager<br>Package Extensions                                |   |                                                     |                           |
|                            | Index Managem                                                      |   |                                                     |                           |
|                            |                                                                    |   |                                                     |                           |
|                            |                                                                    | 3 |                                                     |                           |
|                            |                                                                    | 3 | Magentoconnect MANAGER                              | 4 tetum to Admin Log Qui  |
|                            | Package installed:                                                 | 3 | Magentoconnect MANAGER<br>Extensions Settings       | 4 teturn to Admin Log Out |
|                            | Package installed:                                                 | 3 | Magentoconnect MANAGER<br>Extensions Settings       | 4 Return to Admin Log Out |
| 000                        | Package installed:<br>Cleaning cache                               | 3 | Magentoconnect MANAGER<br>Extensions Settings       | 4 teturn to Admin Log Out |
|                            | Package installed:<br>Cleaning cache<br>Cache cleaned successfully | 3 | Magentoconnect MANAGER<br>Extensions Settings       | 4 team to Admin Log Out   |
|                            | Package installed:<br>Cleaning cache<br>cache cleaned successfully | 3 | Magentoconnect MANAGER<br>Extensions Settings       | 4 Return to Admin Log Qut |
| 0 0 0                      | Package installed:<br>Cleaning cache<br>Cache cleaned successfully | 3 | Magentoconnect MANAGER<br>Extensions Settings       | 4 cetum to Admin Log Qut  |
|                            | Package installed:<br>Cleaning cache<br>Cache Cleaned successfully | 3 | Magentoconnect MANAGER<br>Extensions Settings       | 4 return to Admin Log Out |
|                            | Package installed:<br>Cleaning cache<br>Cache cleaned successfully | 3 | Magentoconnect MANAGER<br>Extensions Settings       | 4 Return to Admin Log Oct |

2 Configure a product

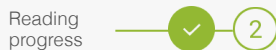

## **Configure a product**

- ① Go to the general settings of a product
- 2 Set "Allow to Order Mode" to "No" to hide the order button for the product
- 3 Go to "Prices"
- Set "Hide Price" to "Yes" to hide the price of the product and save. Now check the product in the front-end

| • • •                                  |                         |                                                       | • • •                       |                             |                              |
|----------------------------------------|-------------------------|-------------------------------------------------------|-----------------------------|-----------------------------|------------------------------|
| Magento <sup>-</sup> Admin Pane        | el                      |                                                       |                             |                             |                              |
| Dashboard Sales Catalog                | Customers Promotions Ne | husletter CIMS Reports System                         | Allow to Order mode         | No                          | 2                            |
| Choose Store View:<br>Default Values 0 | 3 16GB Memory Card (E   | Electronics) Back Reset O Dalete O Duplicate Ø Save   | Enable Orders               | Customer Group              | Action                       |
| oduct Information                      | General                 |                                                       |                             |                             | C Add Group                  |
| General                                | Name *                  | 16GB Memory Card                                      |                             |                             |                              |
| rices                                  | Description *           | 16GB SD memory card. Shock, water, and way resistant. |                             |                             |                              |
| eta Information                        |                         |                                                       |                             |                             |                              |
| 19ges                                  |                         |                                                       |                             |                             |                              |
| ecurring Profile                       |                         |                                                       |                             |                             |                              |
| esign                                  |                         |                                                       |                             |                             |                              |
| ft Options                             |                         |                                                       |                             |                             |                              |
| Jectronics                             |                         |                                                       |                             |                             |                              |
| Nobelites                              |                         | WYSIWYG Editor                                        |                             |                             |                              |
| Categories                             | Short Description *     | Keeping all your travel memories compact. 16GB.       | Magopto: Admin Banal        |                             |                              |
| ooxyona                                | -                       |                                                       | In Magerito Aumini Paner    |                             |                              |
|                                        |                         |                                                       | Dashboard Sales Catalog Cu  | istomers Promotions Newsle  | tter CMS Reports System      |
|                                        |                         |                                                       | Choose Store View:          | The product has been saved. |                              |
|                                        |                         |                                                       | Product Information         | 39 16GB Memory Card         | Back Reset Delete Duplicate  |
|                                        |                         |                                                       | General                     | Prices                      |                              |
|                                        |                         |                                                       | Prices                      |                             |                              |
|                                        |                         |                                                       | Meta Information            | Price *                     | 50.00                        |
| Tier Cost Price (Enterprise            | website                 | Customer Group Qty Price Action                       | Images                      | Course Dates                | Website Outcomer Group Price |
| ion order i noo (Enterprior            |                         |                                                       | Recurring Profile           | Group Price                 | O Add Group P                |
|                                        |                         | O Add Her                                             | Design                      |                             |                              |
|                                        |                         |                                                       |                             | Occupied Dates              |                              |
| ide aviec                              | Ven                     |                                                       | Gift Options                | Special Price               |                              |
| ide price                              | Yes                     | 4                                                     | Gift Options<br>Electronics | opecial Phoe                | [USD]                        |

## 3 Learn more

Reading progress

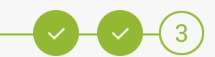

## **Configure Not2Order**

When everything works fine, you can configure Not2Order to your wishes and make changes to your theme if necessary.

#### Learn more

Take a look at our more extensive manuals for further explanation of the configuration processes:

- → <u>Not2Order Installation Manual</u>
- $\rightarrow$  <u>Add Not2Order to a custom theme</u>